## Login Request step by step for AZ IPA

• Please access the following link <a href="https://shcmso.quickcap.net/">https://shcmso.quickcap.net/</a>

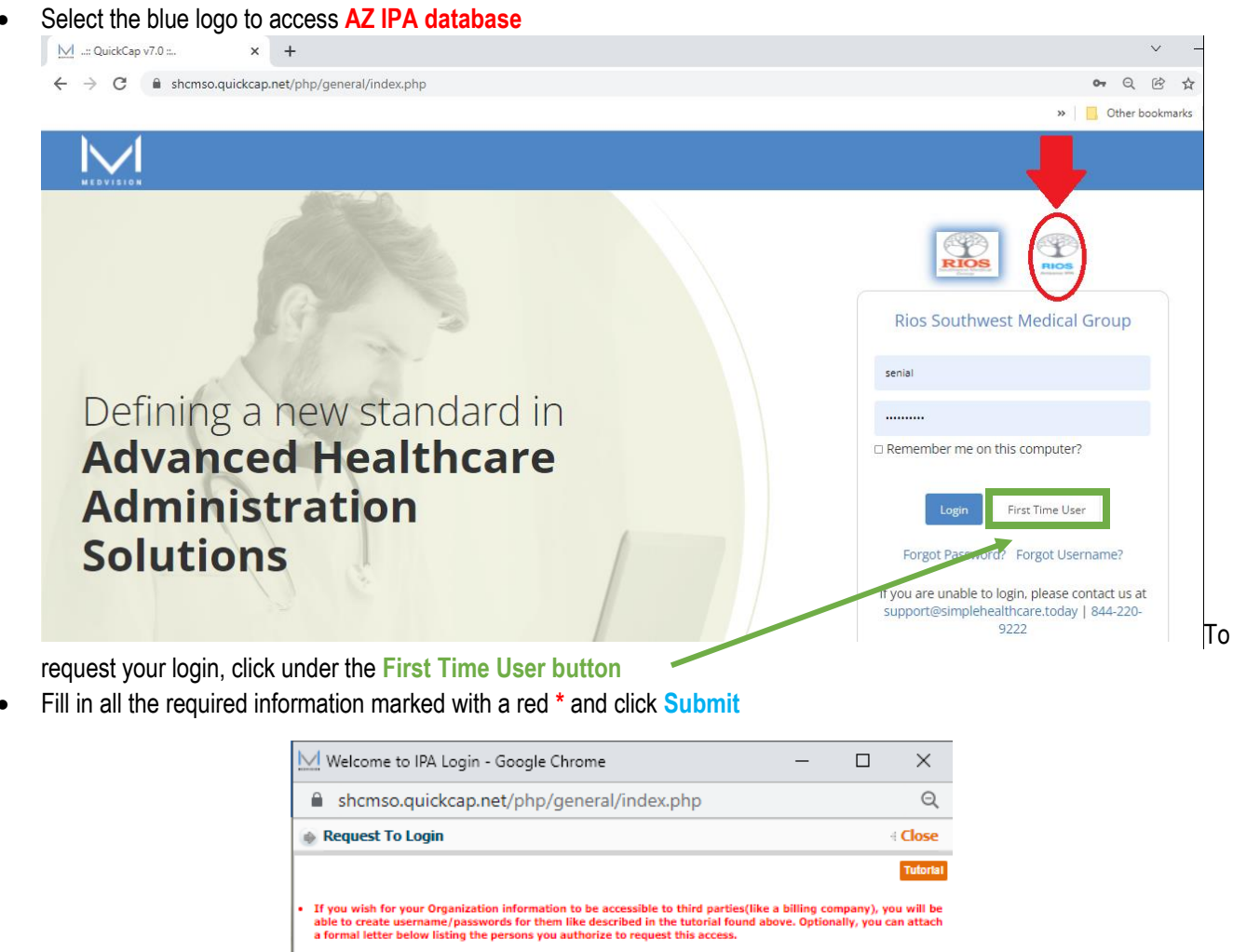

|   | If you wish for your Organization<br>able to create username/passwor<br>a formal letter below listing the p | information to be accessible to third parties(like a billing company),<br>ds for them like described in the tutorial found above. Optionally, you<br>ersons you authorize to request this access. |
|---|----------------------------------------------------------------------------------------------------|----------------------------------------------------------------------------------------------------|
| • | If you are requesting a userna<br>username/passwords from your O<br>use their Organization id.              | ime/password for a billing company or similar third party, plea<br>organization or make sure they provide us with an authorization lette                                                          |
|   | *First Name:                                                                                                |                                                                                                    |
|   | *Last Name:                                                                                                 |                                                                                                    |
|   | *Title:                                                                                                    |                                                                                                    |
|   | *Organization Tax ID:                                                                                       |                                                                                                    |
|   | *Name of the Organization:                                                                                  |                                                                                                    |
|   | *Office Phone:                                                                                              |                                                                                                    |
|   | Cell No:                                                                                                    |                                                                                                    |
|   | Date of Birth:                                                                                              |                                                                                                    |
|   | *Fax:                                                                                                    |                                                                                                    |
|   | *Email:                                                                                                    |                                                                                                    |
|   | *Address:                                                                                                   |                                                                                                    |
|   | (C)                                                                                                    | (Please provide the address of the Primary Organization)                                                                                                    |
|   | *City:                                                                                                    |                                                                                                    |
|   | *State:                                                                                                    |                                                                                                    |
|   | -zip:                                                                                                    |                                                                                                    |
|   | opidad optional authorization letter:                                                                       | Choose File No file chosen                                                                                                    |
|   | Notes:                                                                                                    | (MX THE 522 (24M)                                                                                                    |
|   |                                                                                                    |                                                                                                    |
|   |                                                                                                    | Submit Reset                                                                                                    |

- Your request will be process and you will receive an email within an hour
- If you have any issues, email us at <a href="mailto:support@simplehealthcare.today">support@simplehealthcare.today</a> or call to phone: (844) 220-9222 Option 2

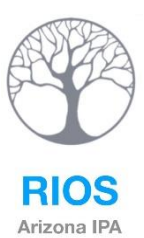